## Web端如何设置考核表及考核流程(文档)

用户登录互海通Web端后,点击"船员考核",在船员考核界面点击"考核表设置",再点击"新 增",填写考核表标题,选择考核类型、计分方式、适用船舶以及适用职位,编辑考核表以及流程信 息后,点击"确定"即可。

## 注意:

- 1、当考核类型选择"试用考核"或"定期考核"时,需填写考核生成时间;
- 2、当考核类型选择"面试考核"时,需设置新船员是否自动生成考核;

3、当考核类型选择"定期考核"或"离任考核"时,需填写生成规则,在船天数大于设置的天数则生 成考核任务。

| <b>(</b> ) 互海科技 |             | ⊕ Q          |         |             |        | 工作                         | 合 21333 新統協 | 拉发现(2000 | 8     |           |        | онакне≁ О* ; | K 💿 🌔 #M              |
|-----------------|-------------|--------------|---------|-------------|--------|----------------------------|-------------|----------|-------|-----------|--------|--------------|-----------------------|
| A MARCE         | ~           | 船员有          |         | 12 <b>2</b> |        |                            |             |          |       |           |        |              |                       |
| 8235,9094       |             |              | 考核表设置   | 4           |        |                            |             |          |       |           | 创建时间   | 姓名/自治/0      | <b>R</b> R III        |
| 第四要新            |             |              | 姓名/身份の  | 1018 ×      | 1810 - | 在脑时间                       | 考核表名称       | 考核类型 ▼   | 89    | 考核评分      | 考核状态 = | 考核结论 =       | 创 操作                  |
| NO.25 47872     |             | 1            | 御米      | 互用1号        | 大副     | 2023-10-01 ~至今             | 晋升考核例试      | 百升考核     | 12    | 10        | 考核完成   | 百升           | 20 号出   作成            |
| 1000 B          |             | 2            | 灰修建     | 互肉2号        | 水手长    | 无-至今                       | 直试考核表       | 面试考核     | 60    | 43.11     | 老核中    |              | 20 17:02              |
| 和日時中            |             | з            | 马良      | 三月2号        | 水手长    | 2022-01-14 ~2024-03-0<br>5 | 船员考核        | 两任考核     | 100   | 智无得分      | 老核中    |              | 20 17:00              |
| 崩员工伤            |             | 4            | 袁绍      | 三月2号        | 船州     | 2023-08-07 ~至今             | 龙鹅老枝        | 定期考核     | 20    | 智无得分      | 考核中    |              | 20 17:00              |
| 相民的市            |             | 5            | 岳端端     | 互用1号        | 三川     | 2023-05-25 ~至今             | 定期考核        | 定期考核     | 20    | 智无得分      | 考核中    |              | 20 11:00              |
| 107.99          |             | 6            | 微益地     | 互用1号        | 见习大副   | 2023-12-01 ~至今             | 定期考核        | 定期考核     | 20    | 智无得分      | 考核中    |              | 20 19:00              |
| 相员作意时间          | $\setminus$ | 7            |         | 五向1号        | -81    | 2023-08-01 ~至今             | 定期考核        | 定期考核     | 20    | 智无得分      | 电极中    |              | 20 19:00              |
| □ 船兵费用          | X           | 8            | 许褚      | 五月2号        | 大馆轮    | 2020-01-01 ~至今             | 定期考核        | 定期申慎     | 20    | 智无得分      | 电核中    |              | 20 作成                 |
| L SHEE          |             | 9            | 対全祥     | 五向1号        | 大馆轮    | 2023-05-13 ~至今             | 定期考核        | 定期申慎     | 20    | 智无得分      | 书核中    |              | 20 19:02              |
| T spon          |             | 10           | 法正      | 互用2号        | 二首轮    | 2020-01-01 ~2023-12-3<br>1 | 定期考核        | 定期考核     | 20    | 智无得分      | 考核中    |              | 20 17:02              |
| · 1922.         |             | 1、点击         | ;"船员考核" |             |        |                            |             |          |       |           |        |              |                       |
| P PERM          |             |              |         |             |        |                            |             |          |       |           |        |              |                       |
| V SSEE          |             | -            |         |             |        |                            |             |          |       |           |        |              |                       |
|                 |             |              |         |             |        |                            |             |          |       | 100 % 10% |        | 2 3 _ 18     | > RH 1 R              |
| C SUGAR         |             |              |         |             |        |                            |             |          |       |           |        |              |                       |
| 考核表设置           | 3、点         | <b>5</b> "新增 | *       |             |        |                            |             |          |       |           |        |              |                       |
| <b>1111</b>     | 1           |              |         |             |        |                            |             |          |       |           |        | 关键字          | <b>2</b> 2 <b>3</b> 2 |
| # 考核3           | *世*         |              | 近用标准    | 职位 -        |        |                            | 考核表标题       |          | 考核能力项 |           | 市      | 角色           | 操作                    |
|                 |             |              |         |             |        |                            |             |          |       |           |        |              |                       |

| # | 考级典型 ▼ | 运用场印度 | 局利亚 ▼                       | 考核表标题 | 考核肥力項 | 考评角色      | 展作       |
|---|--------|-------|-----------------------------|-------|-------|-----------|----------|
| 1 | 商任考核   |       | 见习大副,见习二副,见习三副,能机长,见习能机长,   | 船员滑桩  | 业务能力  | 大副船长三副    | 編輯(創設)复列 |
| 2 | 试用考核   | 岸基    | 船长,见习船长,大副,见习大副,二副,见习二副,三副, | 船员滑桩  | 银质业务  | 海务经理,人事经理 | 编辑(韵称(复列 |
| 3 | 定期考核   |       | 大副                          | 考核    | 业务    | 船长        | 编辑(韵称:复列 |
| 4 | 定期考核   |       | 船长,见习船长,见习大副,二副,见习二副,三副,见习  | 定期考核  | 业务能力  | 洵务经理,人事经理 |          |

考核表新增

| 考核表标题                                                          | į *                                              |                          |      | 考核类型*                                        |                |
|----------------------------------------------------------------|--------------------------------------------------|--------------------------|------|----------------------------------------------|----------------|
| 请填写                                                            |                                                  |                          |      | 临时考核                                         | ~              |
| 计分方式*<br><ul> <li>综合评</li> <li>专项评</li> <li>适用船舶(可)</li> </ul> | 分(评分者对所有考核项评分<br>分(评分者对指定考核项评分<br>可多选) * 🗌 全部 新增 | 7,根据权重计算总分)<br>7,累加计算总分) |      | 请选择<br>离任考核<br>试用考核<br>定期时考核<br>面试考核<br>晋升考核 |                |
| 适用职位*                                                          | ☐ 全部 新增 請損 流程编辑                                  |                          |      |                                              |                |
| 总分: 0                                                          |                                                  |                          |      |                                              | 🗌 最终得分换算成百分制 🗓 |
| 排序                                                             | 考核能力项*                                           | 考核分值 *                   | 预设评计 | 표                                            | 操作             |
| i=                                                             | 请填写                                              | 0                        | 暂无评误 | E.                                           | 添加评语 删除        |
|                                                                |                                                  |                          | 新    | <b>益</b><br>曰                                |                |
|                                                                |                                                  |                          |      |                                              |                |

4、填写考核表标题,选择考核类型、计分方式、适用船舶以及适用职位后,编辑考核表以及流程信息。 (当选择适用船舶/职位时,可根据需要勾选"全部"或部分船舶/职位)

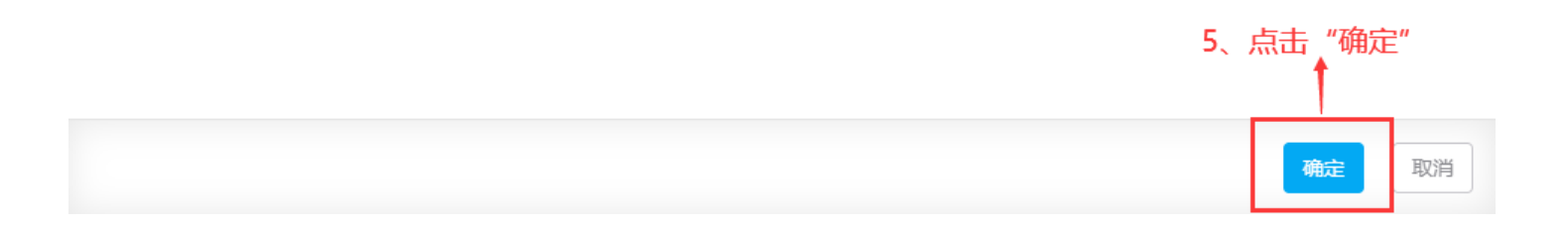

计分方式包含**综合评分**和**专项评分**:

当选择"综合评分"时,流程编辑需选择考评角色、是否参与评分、总评必填、是否可弃权,填写各 角色考核权重;

当选择"专项评分"时,流程编辑需选择考评角色、是否参与评分、总评必填及考核能力项。

X

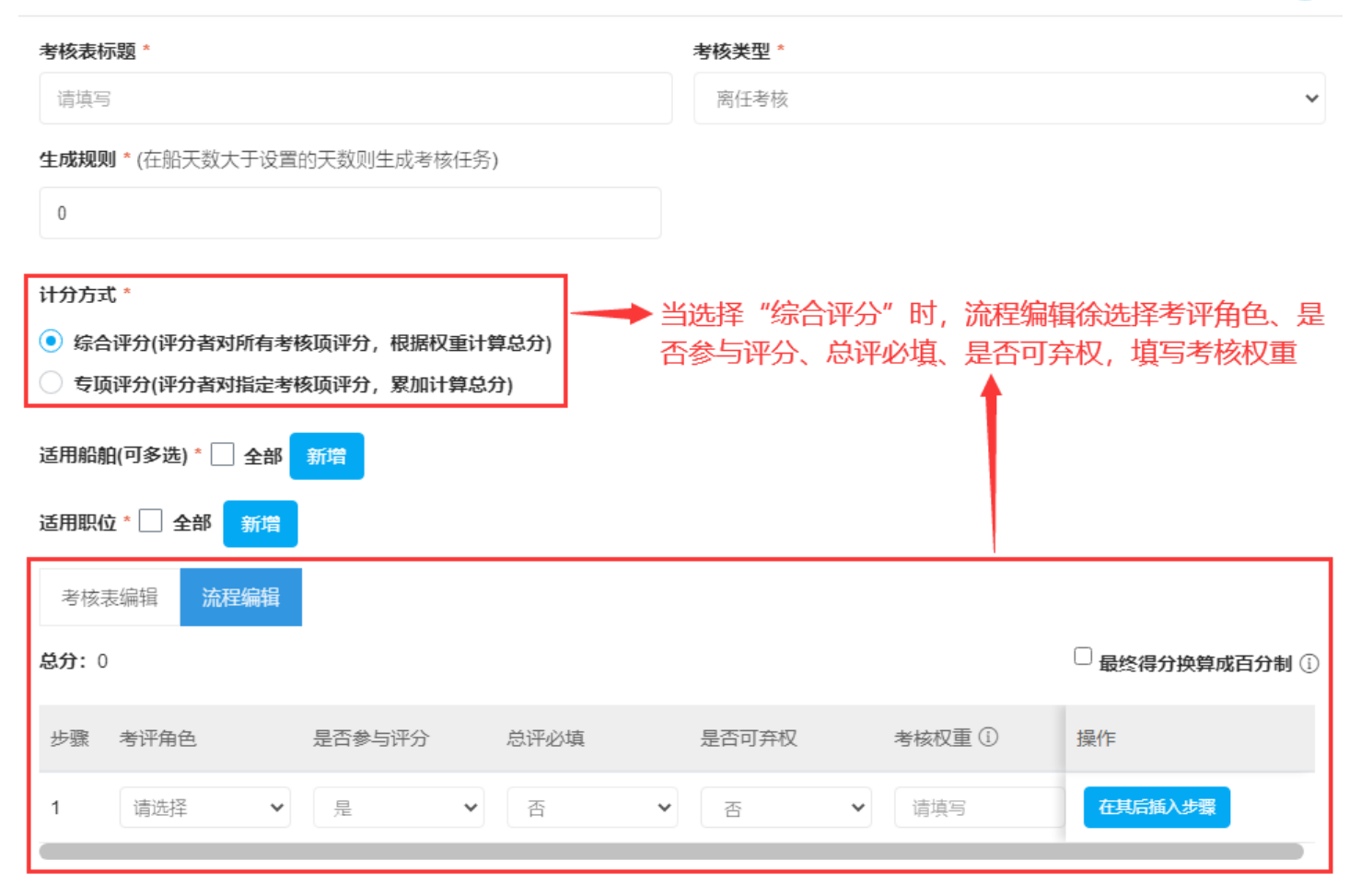

| 确定 | 取消 |  |
|----|----|--|
|    |    |  |

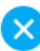

| 考核表标题*                                       | 考核类型 *           |                     |
|----------------------------------------------|------------------|---------------------|
| 请填写                                          | 离任考核             | ~                   |
| 生成规则 * (在船天数大于设置的天数则生成考核任务)                  |                  |                     |
| 0                                            |                  |                     |
|                                              |                  |                     |
| 计分方式 *                                       |                  |                     |
| ○ 综合评分(评分者对所有考核项评分,根据权重计算总分)                 | →→→ 当选择"专项评分"时,流 | <b>程编辑需选择考评角</b> 色、 |
| <ul> <li>专项评分(评分者对指定考核项评分,累加计算总分)</li> </ul> | 是否参与评分、总评必填及     | 考核能力项               |
| 适用船舶(可多选) * 🗌 全部 新增                          | 1                |                     |
| 适用职位 * 🗌 全部 新增                               |                  |                     |
| 考核表编辑 流程编辑                                   |                  |                     |
| 总分: 0                                        |                  | 🗌 最终得分换算成百分制 🛈      |
| 步骤 考评角色 是否参与评分 总评                            | 必填      考核能力项    | 操作                  |
| 1 请选择                                        | → 新增考核能力项        | 在其后插入步骤             |

|--|

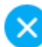

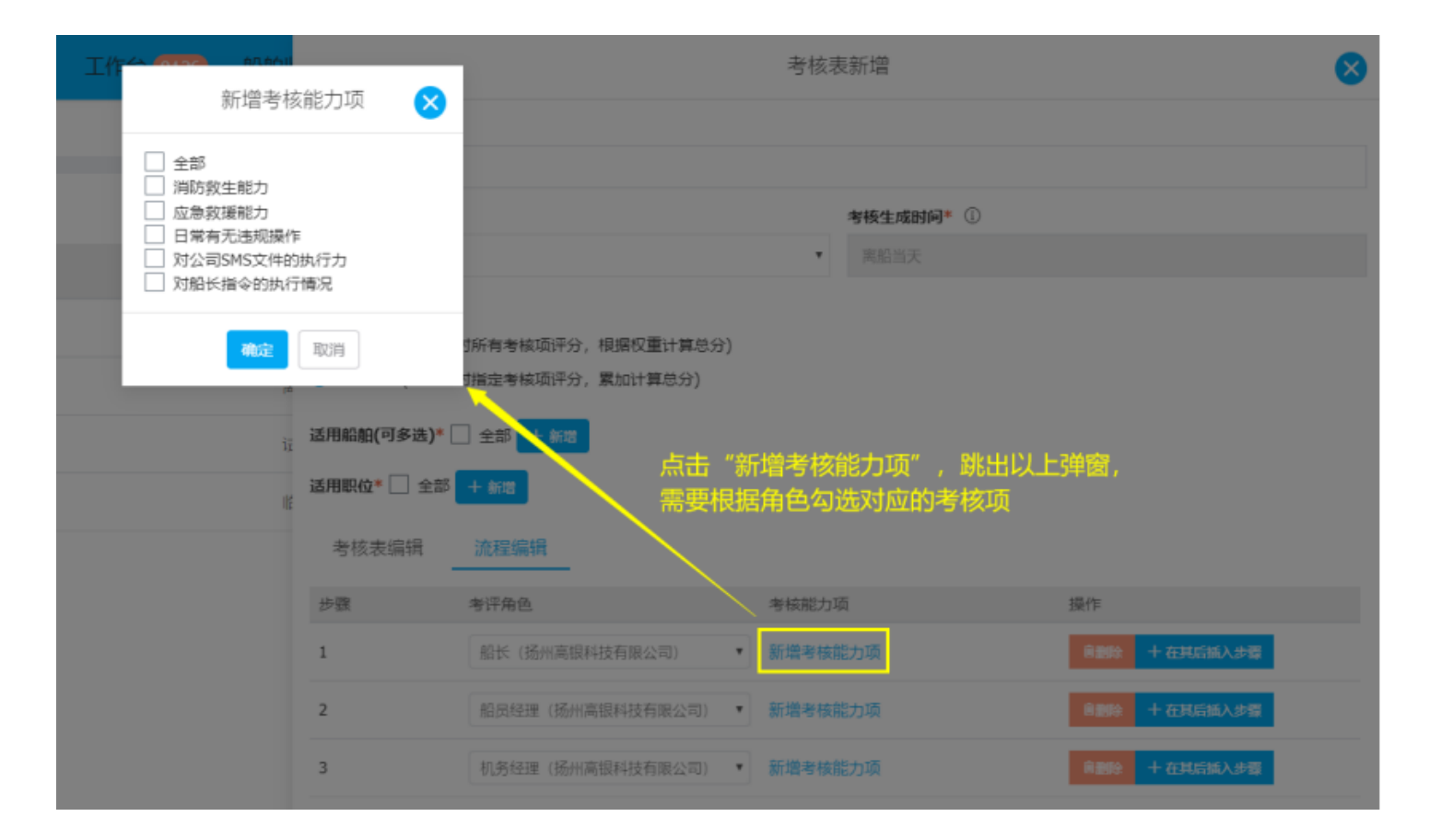